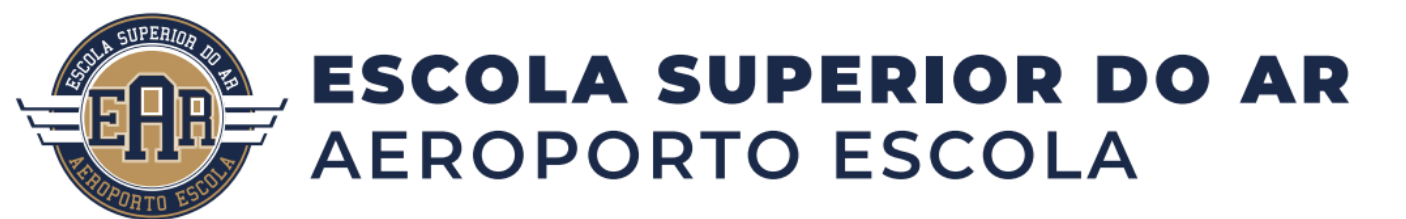

### MANUAL DO PROCESSO SELETIVO ONLINE – EAR PARA OS CURSOS EaD e PRESENCIAIS de 2025/1

Prezado Vestibulando,

Este manual contempla as ações requeridas para execução da Prova online para os Processos Seletivos de 2025/1 para os Cursos Presenciais e EaDs da Escola Superior do Ar. São eles:

#### CURSOS PRESENCIAIS

<u>Curso Superior de Tecnologia em Pilotagem Profissional de Aeronaves</u> – 50 vagas

Curso Superior de Tecnologia em Transporte Aéreo – 50 vagas

Bolsas de até 50% conforme nota da Prova

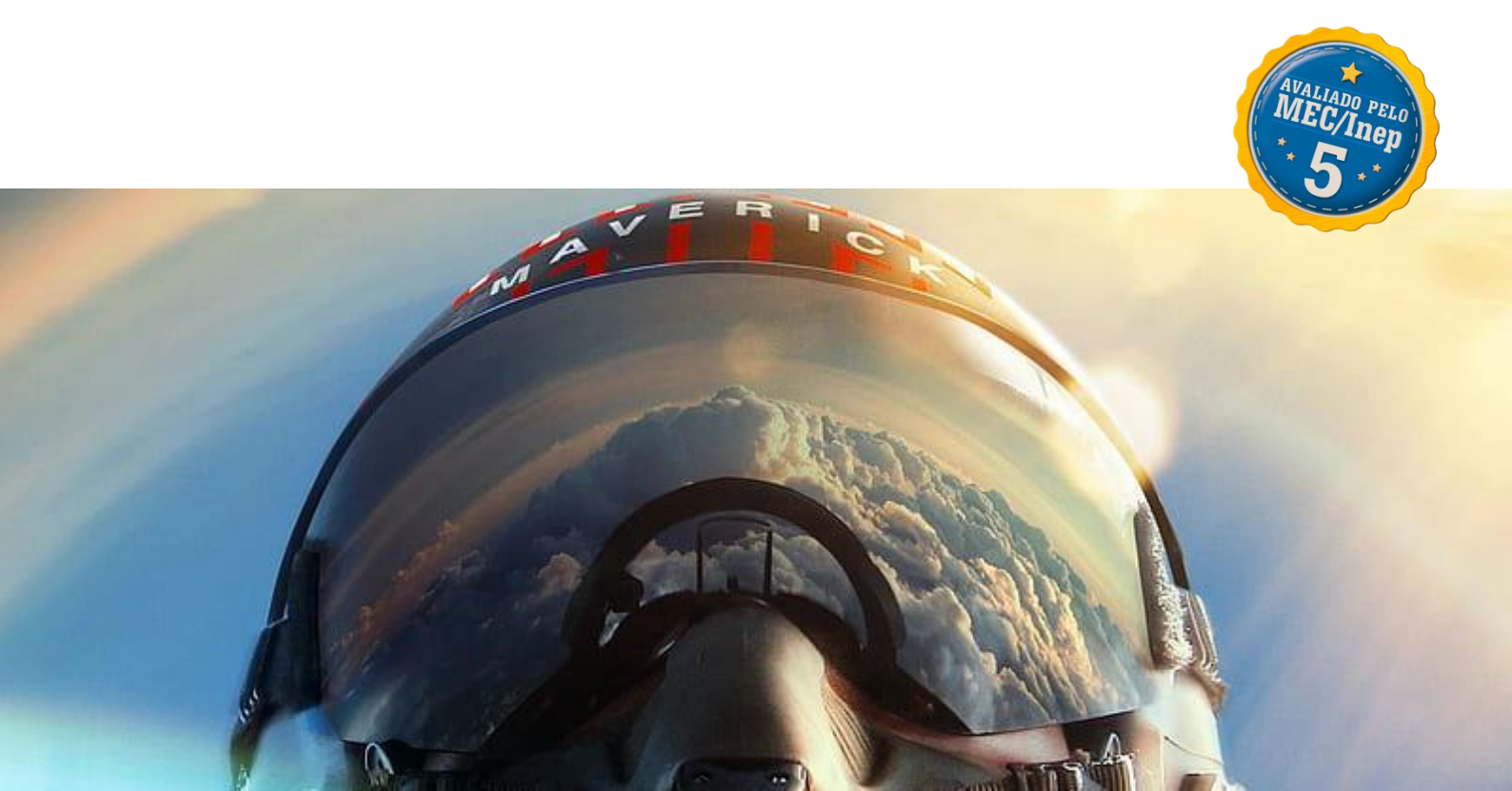

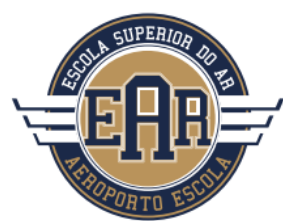

# **ESCOLA SUPERIOR DO AR** AEROPORTO ESCOLA

### CURSOS À DISTÂNCIA – EaD (50 vagas cada)

Bacharel em Ciências Aeronáuticas

Curso Superior de Tecnologia em Pilotagem Profissional de Aeronaves

Curso Superior de Tecnologia em Transporte Aéreo - 50 vagas

## Bolsas de até 50% conforme nota da Prova

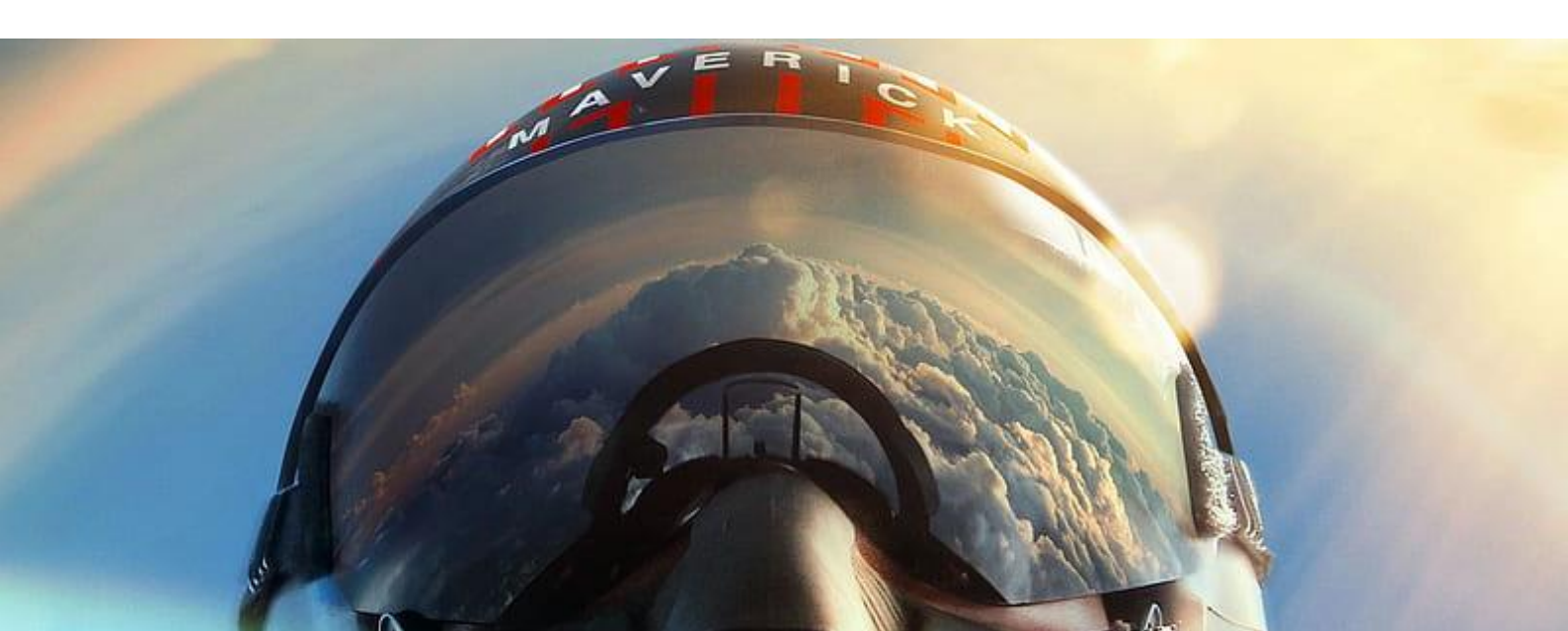

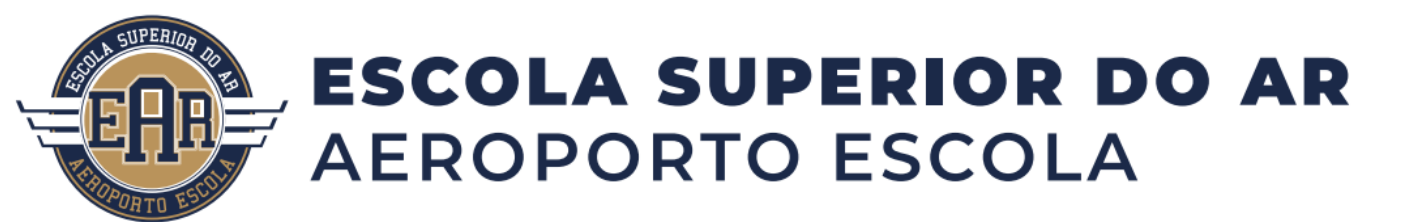

Sobre as inscrições e o Exame Online

Para execução da inscrição no Vestibular EAR 2025/1 basta acessar a página do Vestibular através do banner de abertura da página ou clicando no botão "VESTIBULAR", no site da EAR, no endereço:

https://escolasuperiordoar.com.br/vestibular/

Se o link não abrir, copie o endereço acima e cole no seu navegador preferido.

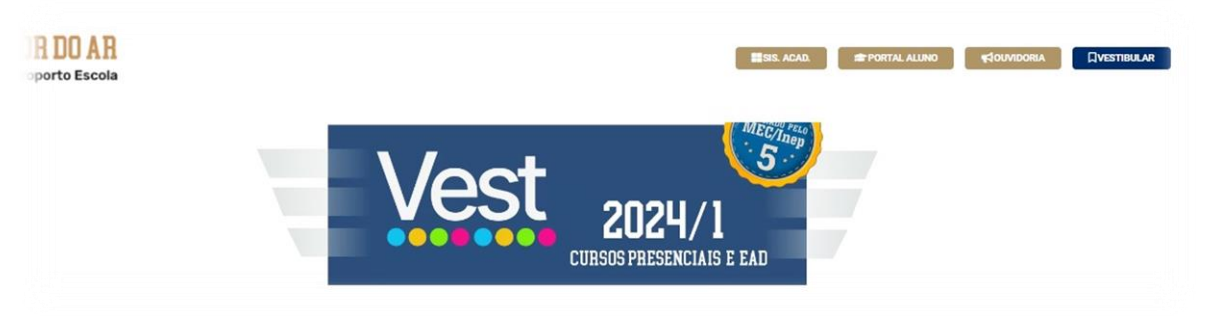

Fig. 01 - Visão da localização do botão de execução de inscrição na página do site

NOTA: Um cadastro inicial será necessário para que você tenha acesso ao ambiente do Vestibular. Atenção às informações cadastradas para que não tenha sua inscrição cancelada por informações incorretas.

Ao clicar no banner do Vest ou no botão VESTIBULAR você será redirecionado para a página dos cursos oferecidos. Serão 2 na modalidade Presencial e 3 na modalidade à Distância (EaD):

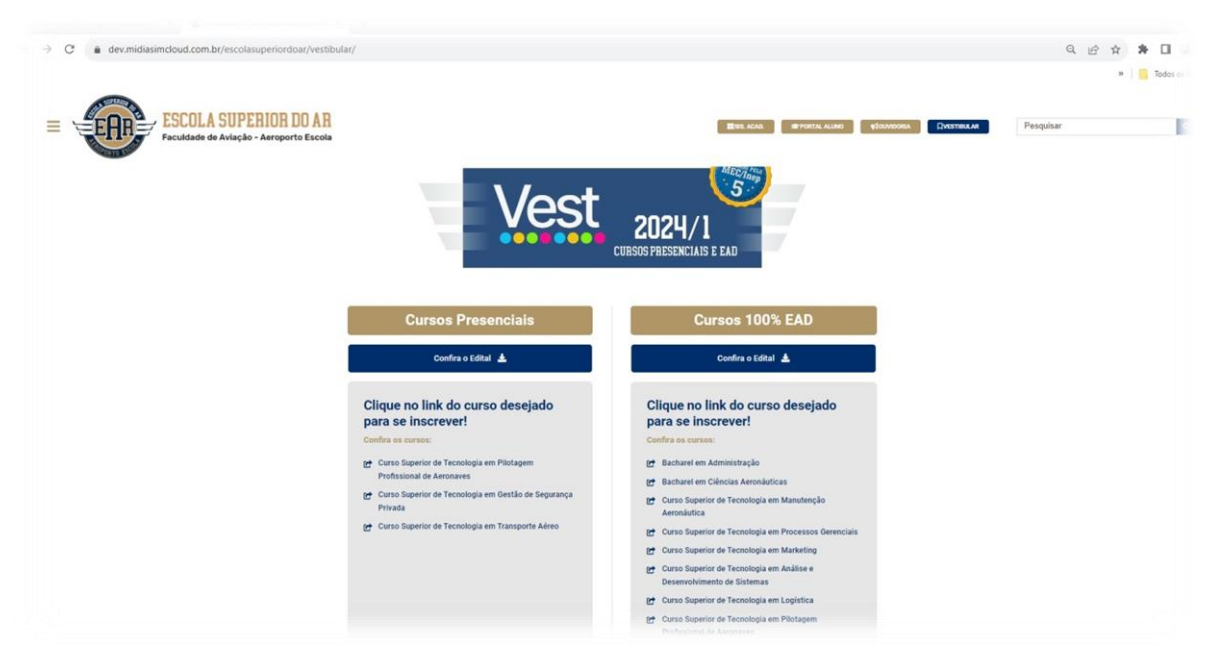

Fig. 02 - Visão da página de cursos ofertados (Presenciais e EaD)

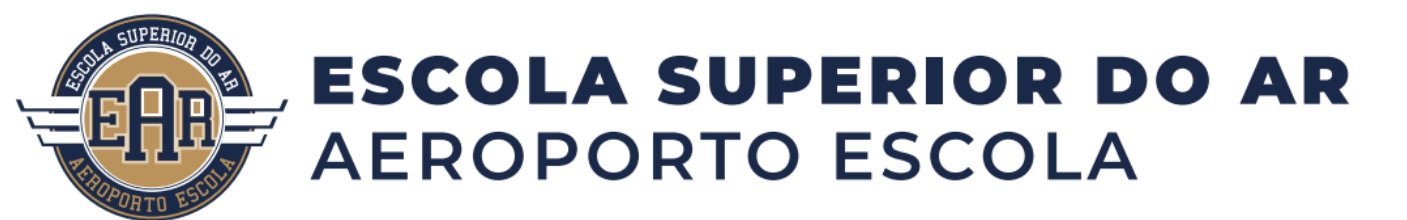

Após avaliar entre as modalidades ofertadas (Presencial ou à Distância), basta clicar sobre o nome do curso pretendido e você será redirecionado para a página de cadastro inicial.

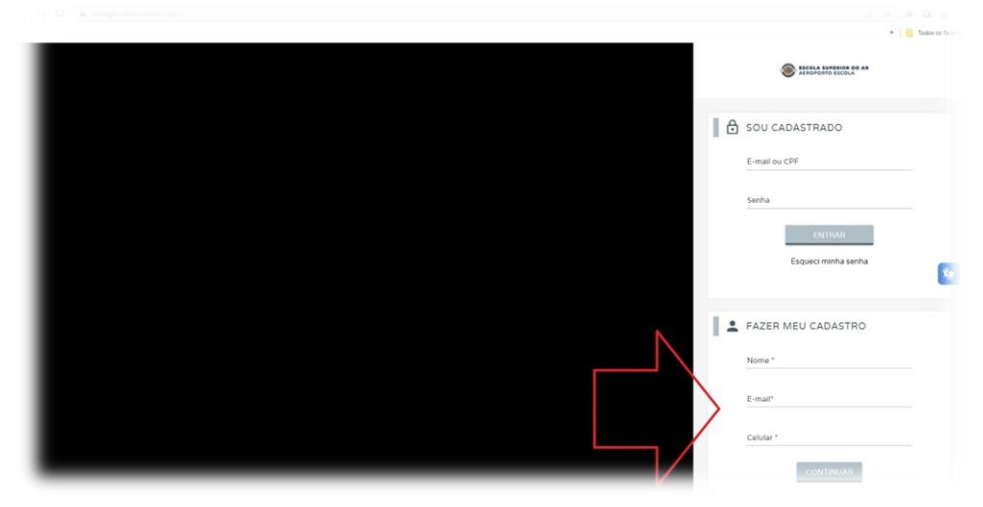

Fig. 03 - Visão da página de cadastros iniciais

Serão exigidos Nome, e-mail e fone celular para que você possa avançar na tela de cadastro. Após inserir dados solicitamos, clique em CADASTRAR.

Na próxima tela serão exigidas sua NACIONALIDADE e PAÍS DE RESIDÊNCIA.

| Buscar Curso                                                                                                    |                            |                |                      | Google Translate |
|----------------------------------------------------------------------------------------------------|----------------------------|----------------|----------------------|------------------|
| ORADUAÇÃO EAD                                                                                                    | PÓS-GRADUAÇÃO EAD          | EXTENSÃO EAD   | GRADUAÇÃO PRESENCIAL | CURSO LIV        |
|                                                                                                    |                            |                |                      |                  |
| CADAS                                                                                                    | TRE-SE AGORA M             | ESMO           |                      |                  |
|                                                                                                    |                            |                |                      |                  |
|                                                                                                    | DE ONDE VOCÉ É?            | $\frown$       | $\subset$            |                  |
|                                                                                                    | Quit e sua f<br>Brasileire | actonalicade** | Peside no Brasi? *   | )                |
|                                                                                                    |                            |                |                      |                  |
|                                                                                                    | NAVEGUE                    |                |                      |                  |
| EAR                                                                                                    |                            |                |                      |                  |
| Contraction of the second second seco |                            |                |                      |                  |
| itendimento@escolasuperiordoar.com.t                                                                                                    |                            |                |                      |                  |
|                                                                                                    |                            |                |                      |                  |

Fig. 04 - continuidade dos cadastros

Agora você será redirecionado a tela de complementação de seus dados cadastrais. Tenha bastante atenção nesta etapa, pois as informações inseridas serão utilizadas para compor documentações do exame e geração dos lançamentos financeiros do vestibular.

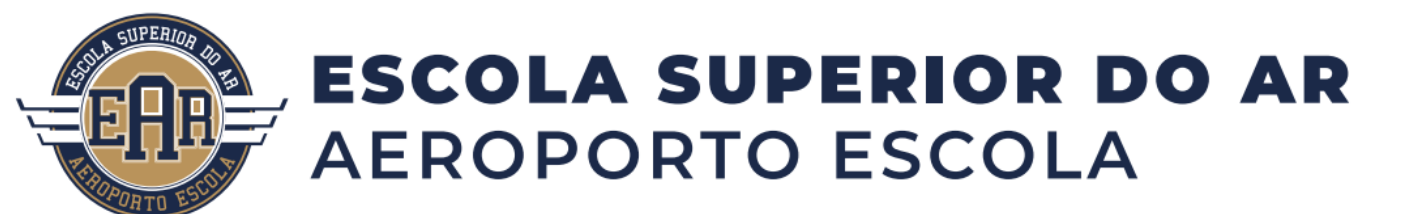

Preencha TODOS os campos requeridos com atenção e, ao terminar clique em CONFIRMAR CADASTRO.

| CADASTRE-SE AGORA                                                  | MESMO                                          |                      |                            |                  |  |
|--------------------------------------------------------------------|------------------------------------------------|----------------------|----------------------------|------------------|--|
| <b>Q</b> DE ONDE VOCE E7                                           | Ouir e sue reclonalisade? :<br>Brasileiro(a) ❤ |                      | Reside no Brasil? *<br>Sim |                  |  |
| La QUEM E VOCE7<br>Nome complets*<br>Vest - Nome do Candidato      |                                                |                      |                            |                  |  |
| <u>cr-</u>                                                         |                                                | Data de nascimento * | Género *                   | ~                |  |
| SEUS DADOS DE ACESSO<br>E-nal ava acesso<br>email@candidato.com.br | Senha de acesso "                              | Confirmar service "  |                            | Nome de Exibição |  |
| POSSUI MAIS ALGUMA FORMA DE CON<br>Calairí<br>(11)99999-9999       | ITATO?                                         | Telefone             | Whatsapp                   |                  |  |
| QUAL SEU ENDEREÇO?                                                 |                                                | -                    |                            |                  |  |
| Colore · · · · ·                                                   | - triber                                       |                      |                            | £1000            |  |
|                                                                    |                                                | CONFIRMAR CADASTRO   |                            |                  |  |

Fig. 05 - ...continuidade dos cadastros

Nesta fase será aberta a tela de visão do Curso escolhido, bem como algumas informações sobre suas intensões de acesso ao processo seletivo. Avalie repostas aos questionamentos, role até o final da página e clique em: FINALIZAR MINHA INSCRIÇÃO.

| light 1 Barran Br. Oliman Annandra A mangle            |                             |                                                                                                    |          |
|--------------------------------------------------------|-----------------------------|----------------------------------------------------------------------------------------------------|----------|
| Inscrição - Bacharel em Ciências Aeronáuticas          |                             |                                                                                                    |          |
| P040                                                   |                             | AND THE                                                                                                    |          |
|                                                        |                             |                                                                                                    |          |
| Maniz - Guaruhos (Polo Sede)                           | ÷                           |                                                                                                    |          |
| Raciala (power 11) - Vie Roma<br>GBP (11)6-00Sarano (P | Ver no Mapa                 |                                                                                                    |          |
| VOCË POSSUI ALGUMA NECESSIDADE ESPECIAL?               |                             | and the second second se |          |
| III Defeniera fora                                     |                             | Becharal em Cléncies Aeronéutices                                                                                                    |          |
| Definition a surface                                   |                             | Tempszingertes prejeren som svelision o<br>Inspessionerte no competition mensado bis allegile                                                                                                    |          |
| B Defetives visual                                     |                             | chil, com Antone na ana za pacific de antiglio<br>d'al.                                                                                                    |          |
| 30 Ceputra                                             |                             | Cargo Honey 2000s                                                                                                    |          |
| Distavislo                                             |                             | PN0<br>Materia Guardina                                                                                                    |          |
| D Deficience instinuel                                 |                             | Matriz - Guarumos                                                                                                    |          |
| 30 Deficience militole                                 |                             | VILOR DD PROCESSD MALETING                                                                                                    |          |
| 30 Surdoceguera                                        |                             | HS 50,00                                                                                                    |          |
| 39 Transforms do espectro autista                      |                             |                                                                                                    |          |
| III Altas nabildades/superdotação                      |                             |                                                                                                    |          |
| PRETENDE UTILIZAR A NOTA DO ENEM?                      |                             |                                                                                                    |          |
|                                                        |                             |                                                                                                    |          |
|                                                        |                             |                                                                                                    |          |
|                                                        |                             |                                                                                                    |          |
|                                                        | CUPOM DE DESCONTO           |                                                                                                    |          |
|                                                        | Digite aqui sua galavis-cha | a                                                                                                    |          |
|                                                        |                             | We date current                                                                                                    |          |
|                                                        |                             |                                                                                                    |          |
|                                                        | TOTAIS                      |                                                                                                    |          |
|                                                        | Processo Sentire            |                                                                                                    | PS 50    |
|                                                        | Desconto do Cupo            | a                                                                                                    | · PS 0   |
|                                                        | Total                       |                                                                                                    | R\$ 50,6 |
|                                                        | "Oliciteit yo annin         |                                                                                                    |          |
|                                                        |                             |                                                                                                    |          |

Figs. 06 e 07 – Finalizando inscrição

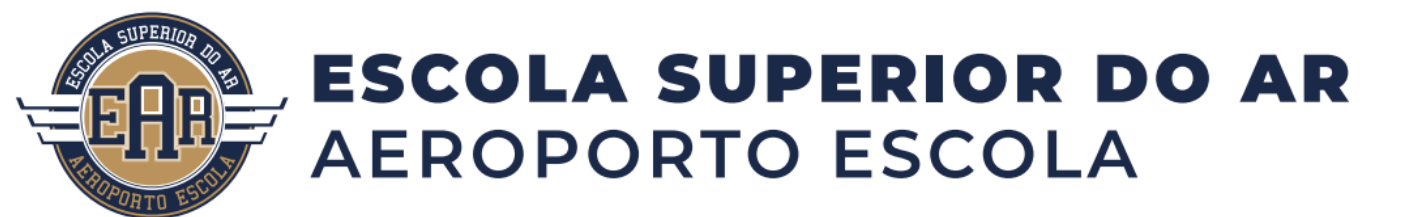

Após esta fase, você será redirecionado para a página de escolha da forma de pagamento da taxa do vestibular no valor de R\$ 25,00, podendo ser escolhida em três modelos: PIX, Cartão de Crédito ou Boleto

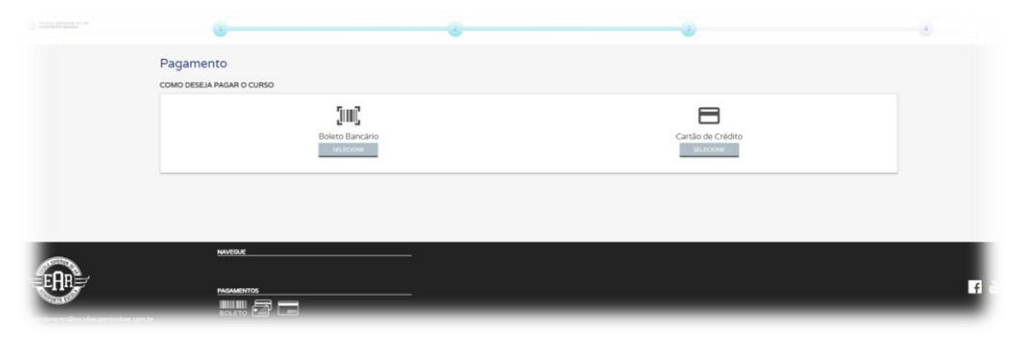

Fig. 08 – Formas de pagamentos

Caso opte por pagamento via Cartão de Crédito, as informações do cartão e titular serão solicitados na próxima tela, após escolha da opção. Siga os passos para conclusão do pagamento

| 0                                      |                                | 3                             |                               |   |
|----------------------------------------|--------------------------------|-------------------------------|-------------------------------|---|
| Pagamento<br>como deseja pagar o curso |                                |                               |                               |   |
|                                        | Boleto Bancário<br>stuticionet |                               | Cartão de Crédito<br>SELECONE |   |
| Númaro do cantão                       |                                |                               |                               |   |
| Nome impresso no cartão                |                                |                               |                               |   |
| 01                                     |                                | Ans<br>~ 2023                 |                               | v |
| cw                                     |                                | Parcelamento<br>1x de RS50,00 |                               | ~ |
|                                        | PAGAR COM CARTĂ                | o de crédito                  | ÷                             |   |

Fig. 09 – Pagamentos por Cartão de Crédito

Caso opte pelo pagamento por Boleto Bancário, você será redirecionado para a tela de geração do boleto. Faça download do arquivo para pagamento posterior através da sua opção de banco.

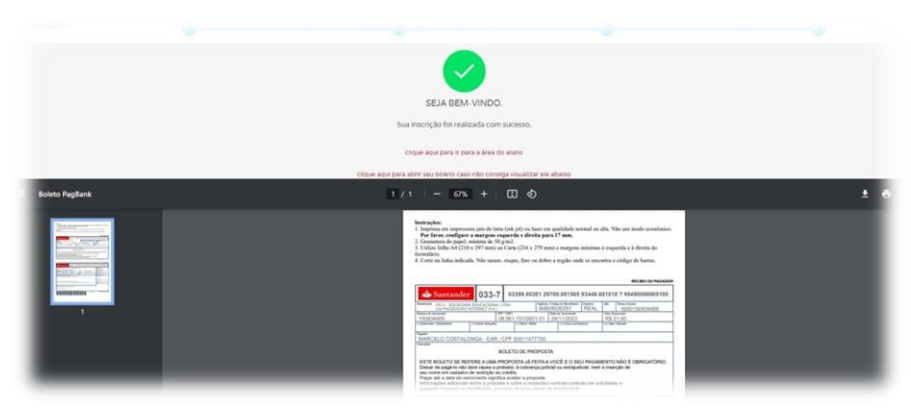

Fig. 10 – Pagamentos por Boleto Bancário

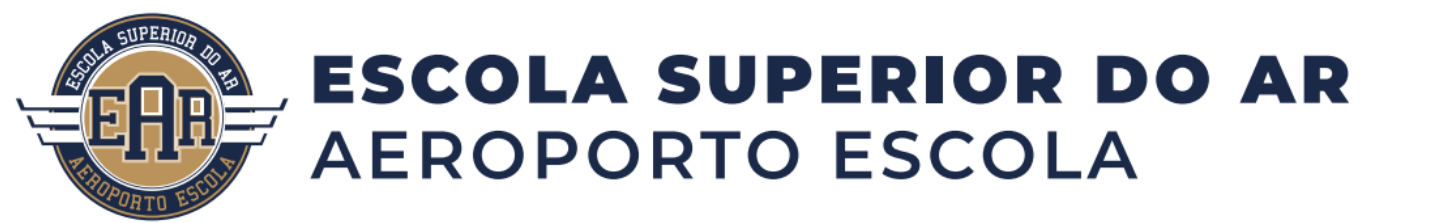

NOTA: Para a opção de pagamento por Boleto Bancário, após sua geração é importante aguardar ao menos 1h (uma hora) para que ocorra o registro deste evento na compensação bancária.

NOTA: Após pagamento do Boleto Bancário é importante aguardar até 48h (quarenta e oito horas) para que ocorra a compensação do lançamento no sistema bancário e a liberação do seu curso na visão de inscrição.

Uma vez atendidos os prazos requeridos para o modelo de pagamento por Boleto Bancário, a sua inscrição já estará disponível no Portal do Aluno para acesso e continuidade do exame vestibular.

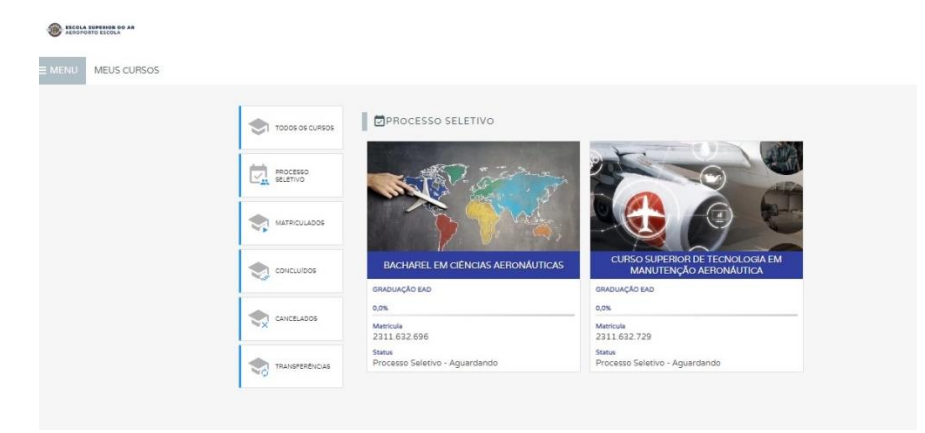

Fig. 11 – Exemplo de Visão de cursos inscritos

Caso tenham ocorrido quaisquer imprevistos nos lançamentos ou ainda não tenham sido compensados pelo sistema financeiro, o acesso ao exame ainda estará bloqueado. O desbloqueio ocorre de forma automática após o sistema identificar pagamento. Essa operação poderá levar até 48h (quarenta e oito horas).

![](_page_6_Picture_7.jpeg)

Fig. 12 – Visão de exame ainda bloqueado para acesso

![](_page_7_Picture_0.jpeg)

Após pagamentos reconhecidos pelo sistema, você terá o acesso ao exame relacionado ao seu curso habilitado no Portal do Aluno.

| < sels<br>Diagos           | BACHAREL EM CIÊNCIAS AEI<br>GRADUAÇÃO EAD                                                                     | RONÁUTICAS                                                  |                  |
|----------------------------|----------------------------------------------------------------------------------------------------|-------------------------------------------------------------|------------------|
|                            | Outworks - Canda Honama - Interession InternetAvel, - MATHOUA<br>3 Anos 2800 horas Edison Cabral 2311.632.696 | *RA<br>1100696-24 Processo Seletivo - Aguardando 20/11/2023 |                  |
|                            | PROCESSO SELETIVO     *edonção     2311.632.696-1     20/11/2023                                              |                                                             | Ţ                |
| ATWOADES<br>COMPLEMENTARES | concurso                                                                                                    | FORMA DE AVALIAÇÃO                                          | HOMARIO DA PROVA |
|                            | Processo Selenvo 2024 - Mosulo 1                                                                              | Online - VEST OFAD Ex0 2024/1                               | 20/11/2023 13:22 |
| -                          | > OCORRENCIAS                                                                                                 |                                                             |                  |

Fig. 12 – Visão de exame liberado para acesso

Ao clicar no ícone de acesso ao exame você será redirecionado para o ambiente AVA da EAR, onde ocorrerá a realização da Prova.

NOTA: A Prova é composta de 60 (sessenta) questões de múltipla escolha e 1 (uma) questão Dissertativa (Redação).

Role até o final da página para iniciar a Prova, basta clicar na opção Prova 01...

![](_page_7_Picture_7.jpeg)

Figs. 13 e 14 – Iniciando Prova

![](_page_8_Picture_0.jpeg)

A tela para início da Prova será aberta. Clique no botão: TENTAR RESPONDER QUESTIONÁRIO AGORA.

| Processo Seletivo                                                         | - EAD 2024/1                                   |                                                         |
|---------------------------------------------------------------------------|------------------------------------------------|---------------------------------------------------------|
| Painel / Meus cursos / Processo Seletivo -                                | EAD 2024/1 / Exame 2024/1 / Prova 01 - Objetiv | as + Redação = 100 Pontos                               |
| Navegação                                                                 | Prova 01 - Objetivas + I                       | Redação = 100 Pontos                                    |
| R Página inicial do site                                                  |                                                | Este questionário abriu em segunda, 13 Nov 2023, 08:07  |
| > Páginas do site                                                         |                                                | O guestionário será fechado em domingo, 31 Dez 2023, 2: |
| <ul> <li>Meus cursos</li> <li>Processo Seletivo - EAD 2024/1</li> </ul>   |                                                | Duração mísima 2 horar                                  |
| <ul> <li>Processo seletivo - ERD 2024/1</li> <li>Participantes</li> </ul> |                                                | buração maxima, 5 noras                                 |
| U Emblemas                                                                |                                                | Método de avaliação: Nota mais alta                     |
| Competências                                                              |                                                |                                                         |
| III Notas                                                                 |                                                |                                                         |
| > Geral                                                                   |                                                | Tentar responder o questionário agora                   |
| ✓ Exame 2024/1                                                            |                                                |                                                         |
| 🚽 Prova 01 - Objetivas +                                                  |                                                |                                                         |
| Redação = 100 Pontos                                                      |                                                | Construction                                            |

Fig. 15 – Iniciando Prova

Será dado um alerta do tempo limite para execução da Prova (3 horas). Fique atendo ao prazo para conclusão.

| Processo Seletivo                                                                                   | - EAD 2024/1                                                                                                    |                                                               |
|----------------------------------------------------------------------------------------------------|----------------------------------------------------------------------------------------------------|---------------------------------------------------------------|
| Painel / Meus cursos / Processo Seletivo                                                            | EAD 2024/1 / Exame 2024/1 / Prova 01 - Objetivas + Redação = 100 Pontos                                                                                                    |                                                               |
| Navegação<br>~ Painel<br># Página inicial do site                                                   | Prova 01 - Objetivas + Redação = 100 Pontos<br>Iniciar tentativa                                                                                                    | ×                                                             |
| Páginas do site     Meus cursos     Processo Seletivo - EAD 2024/1     Participantes     D Emblemas | Limite de tempo<br>O questionário tem um limite de tempo de 3<br>cronômetro começará a contar a partir do mu<br>você liniciar uma tentativa. O questionário de<br>antes de finalizar o limite de tempo. Tem cert | i horas. O<br>iomento que<br>ive ser enviado<br>teza que quer |

Fig. 15 – Aviso de tempo de Prova

NOTA: A Prova é composta de 60 (sessenta) questões de múltipla escolha e 1 (uma) questão Dissertativa (Redação).

Organize-se para que consiga responder as 60 questões propostas mais a Redação, dentro do tempo estipulado para o exame.

![](_page_9_Picture_0.jpeg)

Vamos começar a Prova?!

Nesta fase o contador de tempo já deu início na execução da Prova. Então fique atento e organize-se...

Á esquerda você verá o mapa de questões. Cada quadrado representa uma questão, e você poderá navegar livremente entre elas, mas cuidado para não pular alguma questão e deixa-la sem resposta.

| EAR - EAD Portugués - Brasil (pt                                                                                                    |                                                                                             |                                                                                                    |
|----------------------------------------------------------------------------------------------------|---------------------------------------------------------------------------------------------|----------------------------------------------------------------------------------------------------|
| Processo Seletivo<br>Painel / Meus cursos / Processo Seletivo                                                                                                    | - EAD 202                                                                                   | 24/1<br>e 2024/1 / Prova 01 - Objetivas + Redação = 100 Pontos                                                                                                    |
| Navegação do questionário<br>Dijetivas<br>9 70 11 12 13 14<br>15 16 77 18 19 20 21<br>22 22 44 25 26 27 28<br>29 30 11 22 27 28<br>29 30 11 22 27 28 55<br>30 37 38 49 40 41 42<br>43 44 65 46 47 48 49<br>30 51 52 51 55 55 | Cuersio <b>1</b><br>Ainda ale<br>respondida<br>Vale 100<br>porteoli<br>P. Marcar<br>questão | A temperatura T de um forno (em graus centígrados) é reduzida por um sistema a partir do instante de seu desligament:<br>abaixo, com t em minutos, POr motivos de segurança, a trava do forno só é liberada para abertura quando o forno ating:<br>seprea, em minutos, após se desligar o forno, para que a porta possa ser aberta?<br>Expressio:<br>$T(t) = -\frac{t^2}{4} + 400$<br>a. 380 minutos<br>b. 250 minutos<br>c. 19,0 minutos<br>c. 19,0 minutos<br>c. 17,0 minutos |
| ा ति स्विद्वेo<br>बा                                                                                                    | Cuestão 2<br>Ainda não<br>respondida<br>Vale 1,00<br>ponto(s).                              | O naftaleno, conhecido como naftalina e empregado para evitar baratas em roupas, funde a temperaturas superiores a<br>ambiente. Em suas massas constantemente diminuídas, teminando por desaparecer sem deixar residuo líquido. Essa ci                                                                                                    |

Fig. 16 – Visão tela de Prova

Após responder as 60 questões objetivas, ao final da página de questões clique no botão PRÓXIMA PÁGINA.

|                                          | Marcelo Costalonga - EAR (Marcelo - EAR) -                                                                                                    |
|------------------------------------------|----------------------------------------------------------------------------------------------------|
|                                          | O a. um dos princípios da termodinâmica, segundo o qual o rendimento de uma máquina térmica nunca atinge o ideal.                                                                                                    |
|                                          | O b. o tipo de combustível, fóssil, que utilizam. Sendo um insumo não renovável, em algum momento estará esgotado.                                                                                                    |
|                                          | O c. as forças de atrito inevitável entre as peças. Tais forças provocam desgastes contínuos que com o tempo levam qualquer material à fadiga e ruptura.                                                                                                    |
|                                          | O d. o funcionamento cíclico de todos os motores. A repetição contínua dos movimentos exige que parte da energia seja transferida ao próximo ciclo.                                                                                                    |
|                                          | O e. a temperatura em que eles trabalham. Para atingir o plasma, é necessária uma temperatura maior que a de fusão do aço com que se fazem os motores.                                                                                                    |
| uestão <b>60</b><br>nda não<br>ispondida | A energia solar apresenta muitos fatores positivos, como o fato de ser renovável, ocupar espaços reduzidos em comparação a outras fontes e não emitir poluentes na<br>atmosfera. Além disso, a energia advinda dos raios solares é abundante e pode ser bastante produtiva quando devidamente aproveitada. No entanto, ela apresenta algumas<br>desvantagens, destacando-se a |
| le 1,00<br>nto(s).                       | O a. A inacessibilidade em lucares remotos.                                                                                                    |
| Marcar<br>estão                          | O b. A frequente necessidade de manutenção.                                                                                                    |
|                                          | O c. A baixa necessidade nas regiões de maior insolação                                                                                                    |
|                                          | O d. Os efeitos sobre as temperaturas da Terra.                                                                                                    |
|                                          | O e. Os elevados custos das instalações.                                                                                                    |
|                                          |                                                                                                    |
| - Avisos                                 | Secuir parae                                                                                                    |

Fig. 17 – Próxima página - Redação

![](_page_10_Picture_0.jpeg)

Você será redirecionado para a página da redação. Leia atentamente as instruções e siga os passos para preenchimento da sua Redação.

| 1 A • B I ≡ ≡ ≡ % % © ⊠                             |  |
|-----------------------------------------------------|--|
| Digite aqui sua redação seguindo tema e orientações |  |
|                                                     |  |
|                                                     |  |
|                                                     |  |
|                                                     |  |
|                                                     |  |
|                                                     |  |

Fig. 18 – Redação

Digite sua Redação, seguindo tema proposto e ao finalizar, clique na opção: FINALIZAR TENTATIVA. Estando tudo certo, clique na opção: ENVIAR TUDO E TERMINAR.

| 55      | Ainda não respondida                                                                                                    |
|---------|----------------------------------------------------------------------------------------------------|
| 56      | Ainda não respondida                                                                                                    |
| 57      | Ainda não respondida                                                                                                    |
| 58      | Ainda não respondida                                                                                                    |
| 59      | Ainda não respondida                                                                                                    |
| 60      | Resposta salva                                                                                                    |
| Redação |                                                                                                    |
| 61      | Resposta salva                                                                                                    |
|         | Ritornar à tentativa<br>Tempo restante <b>2:56:12</b><br>Esta tentativa precisa ser envisiteure sexta, 24 Nov 2023, 14:27. |
|         | 55<br>56<br>57<br>58<br>59<br>60<br><b>Redação</b><br>61                                                                   |

Fig. 19 –Finalizando e enviando exame

Confirme a intensão de envio para concluir operação.

| 51 | Confirmação ×                                                   |
|----|-----------------------------------------------------------------|
|    | Uma vez enviada, você não poderá alterar à tentativa            |
|    | as respostas para esta tentativa.                               |
|    | Enviar tudo e terminar Cancelar da até conta 24 Nov 2023, 14:27 |

Fig. 20 – Confirmando envio

![](_page_11_Picture_0.jpeg)

Ao solicitar envio da Prova para avaliação, será aberta uma tela de exibição de todo o exame. Este é o momento para revisar se não ficou alguma questão sem resposta ou para que se altere pela opções escolhida. Estando tudo de acordo,

| EAR - EAD Portugués - Brasil (pt_br) +                                                                                                    |                                                                                                    |  |
|----------------------------------------------------------------------------------------------------|----------------------------------------------------------------------------------------------------|--|
| Processo Seletivo - E<br>Painel / Meus cursos / Processo Seletivo - EAD ?                                                                                                    | Processo Seletivo - EAD 2024/1<br>nel / Meus cursos / Processo Seletivo - EAD 2024/1 / Exame 2024/1 / Prova 01 - Objetivas + Redação = 100 Pontos                                                                                                    |  |
| Navegação do questionário<br>Objetivas                                                                                                    | Iniciado em     sexta, 24 Nov 2023, 11:27       Estado     Finalizada       Concluída em     sexta, 24 Nov 2023, 11:31       Tempo     4 minutos 39 segundos       empregado                                                                                                    |  |
| 8       9       10       11       12       13       14         15       16       17       18       19       20       21         12       23       24       25       26       27       28         20       30       31       32       33       34       33         36       37       38       39       40       41       42         43       44       45       46       47       48       49         50       51       52       53       54       55       56         57       58       59       60       41       42         Reedação | Availar       Ainda não availado         Cuerta 1       A         Não respondido       abaixo, com tem minutos. Por motivos de segurança, a trava do forno só é liberada para abertura quando espera, em minutos, após se desligar o forno, para que a porta possa ser aberta?         Viarrar questão $T(t) = -\frac{t^2}{4} + 400$ a       38,0 minutos         b       25,0 minutos         c       19,0 minutos         d       36,0 minutos         e       17,0 minutos |  |

Fig. 21 – Revisão questões objetivas

Role até o final das questões objetivas e clique na opção PROXIMA PÁGINA, para ir para a página da Redação.

Revise o que julgar necessário e então clique na opção TERMINAR REVISÃO.

![](_page_11_Picture_6.jpeg)

Fig. 22 – Revisão da Redação e envio final

![](_page_12_Picture_0.jpeg)

Após terminada revisão, a plataforma procederá o envio do seu exame para correção e você será redirecionado para a página do Portal do Aluno.

Para efetuar logoff no ambiente, clique no seu nome de perfil, conforme indicado e clique na opção SAIR.

![](_page_12_Picture_3.jpeg)

Fig. 23 – Logoff no ambiente

Agora é só aguardar os resultados!

Comissão de Vestibular EAR

Contato para suporte: Atendimento ao Candidato (11) 91625-2314- whats up atendimento@escolasuperiordoar.com.br

Guarulhos, 14 de outubro de 2024

Prof. Dr. Edson Luiz Gaspar Diretor Geral da Escola Superior do Ar

![](_page_12_Picture_10.jpeg)